投稿の仕方

①ホームページを開き
「Menber 定期メンバーの紹介」の下にある
定期利用メンバーのお知らせはこちら
をクリックします

定期利用メンバーのお知らせはこちら

①こちらを押す

studio

レンタルスタジオ

1,650円/時間

防音完備の部屋で思いきりピアノや トランペット、ドラムなどの演奏を楽しめます

②メンバー1をクリックし、自分の店名を選択します

## お知らせ

<u>TOP-gold</u> › <u>Forums</u> › お知らせ

This forum has 2 topics, 2 replies, and was last updated <u>1 day</u>, <u>6 hours ago</u> by <u>1 ddddbbbbbrrrrr</u>.

Viewing 2 topics - 1 through 2 (of 2 total)

| Торіс                                               | Voices        | Posts | Last Post                               |
|-----------------------------------------------------|---------------|-------|-----------------------------------------|
| メンバー1_<br>Started by: ■ ddddbbbbbbrrrr<br>②自分のお店を選択 | 1<br><u>r</u> | 2     | 1 day, 6 hours<br>ago<br>addddbbbbbbrrr |
| メンバー2<br>Started by: I dddddbbbbbrrrr               | 1<br><u>r</u> | 2     | 3 days, 4<br>hours ago<br>dddddbbbbbrrr |

Viewing 2 topics - 1 through 2 (of 2 total)

| You must be logged in to create new topics. |  |  |  |  |
|---------------------------------------------|--|--|--|--|
| Username:                                   |  |  |  |  |
| Password:                                   |  |  |  |  |
| Keep me signed in                           |  |  |  |  |
| Log In                                      |  |  |  |  |

③自分の店名を選択すると、自分の投稿ページに移ります 自分の投稿ページで、管理者から案内されたログイン用の ☆Username★Passwordを入力して ④ログインボタンをクリックします

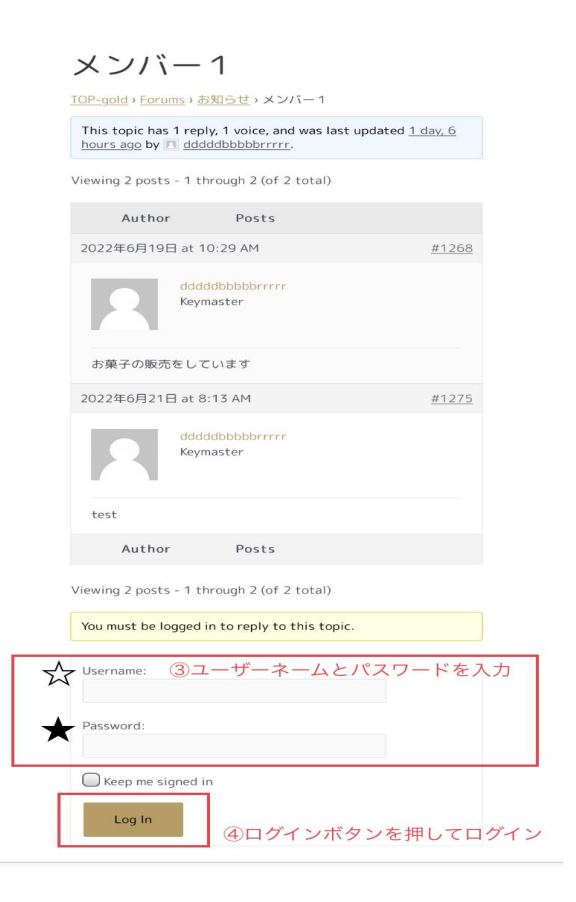

⑤ログインすると投稿出来るようになりますので、お知らせしたい内容を入力し ⑥submitボタンをおして投稿します

| ddddbbbbbrrrrr<br>Keymaster<br>(92.202.108.170)                |
|----------------------------------------------------------------|
| test                                                           |
| Author Posts                                                   |
| Viewing 2 posts - 1 through 2 (of 2 total)<br>Reply To: メンバー 1 |
| Your account has the ability to post unrestricted HTML conten  |
| ⑤こちらにお知らせしたい内容を入れる                                             |
| Tags:                                                          |
| ◯ Notify me of follow-up replies via email                     |
| Submit ⑥こちらのボタンを押して投稿                                          |

以上で投稿完了になります。

## \* 投稿した内容を編集したい場合 自分のページに行きます

| TOP-gold > Forums > お知らせ > メンバー1 Favorite   Subscribe<br>This topic has 1 reply, 1 voice, and was last updated <u>1 day, 6</u><br>hours ago by I dddddbbbbbrrrrr. |                                                 |                           |           |  |  |  |
|----------------------------------------------------------------------------------------------------|-------------------------------------------------|---------------------------|-----------|--|--|--|
| Author                                                                                                    | Posts                                           |                           |           |  |  |  |
| 2022年6月19日<br>(TO FRONT) TRAS                                                                                                    | 編集<br>at 10:29 AMEDIT MERGE CLOS                | <u>е stick</u> <u>#12</u> | <u>68</u> |  |  |  |
| 2                                                                                                    | ddddbbbbbrrrrr<br>Keymaster<br>(14.13.224.161)  |                           |           |  |  |  |
| お菓子の販売を                                                                                                    | をしています                                          |                           |           |  |  |  |
| 2022年6月21日<br>SPAM UNAPPROV                                                                                                    | at 8:13 AMEDIT   MOVE   SPLIT  <br>E   REPLY    | TRASH #12                 | 75        |  |  |  |
| 2                                                                                                    | ddddbbbbbrrrrr<br>Keymaster<br>(92.202.108.170) |                           |           |  |  |  |
| test                                                                                                    |                                                 |                           |           |  |  |  |
| Author                                                                                                    | Posts                                           |                           |           |  |  |  |
| Viewing 2 posts -                                                                                                    | - 1 through 2 (of 2 total)                      |                           |           |  |  |  |
| Reply To: メン                                                                                                    | vī—1                                            |                           |           |  |  |  |
| Your account                                                                                                    | has the ability to post unrestr                 | icted HTML co             | nten      |  |  |  |

・編集したい時はEDITが編集ですので、EDITを押し内容を変更してもう一度投稿して下さい